ขั้นตอนการยื่นกู้ยืมนักศึกษาใหม่ (เคยกู้ยืม) กู้ยืมลักษณะที่ 2 (กรอ.เดิม) ภาคการศึกษาที่ 1

 เข้าสู่ระบบ www.studentloan.or.th เลือกระบบ e-studentloan (กรณีไม่มี แถบด้านบนให้คลิกมุมขวามือเส้น 3 เส้น เลือกนักเรียน/นักศึกษา คลิกผู้มีรหัสผ่านแล้ว

|                                    |                                                                                                    | <b>~</b> |
|------------------------------------|----------------------------------------------------------------------------------------------------|----------|
|                                    |                                                                                                    |          |
| หน้าหลัก                           |                                                                                                    |          |
| เกี่ยวกับกองทุน                    |                                                                                                    |          |
| กฎหมายและระเบียบฯ                  |                                                                                                    |          |
| s:UU e-Studentloan -               |                                                                                                    |          |
| สถานศึกษา<br>นักเรียน / นักศึกษา < |                                                                                                    |          |
|                                    | ยินดีด้อนรับสู่ระบบ e-Studentloan สำหรับผู้กู้ กยศ. และ กรอ.<br>กองทุนเงินให้กู้ยืมเพื่อการศึกษา มุ่งสร้างโอกาสทางการศึกษาโดยสนับสนุนค่าเล่าเรียน ค่าใช้จ่ายที่เกี่ยวเนื่องกับ<br>การศึกษา และ ค่าครองชิพ แก่นักเรียน นักศึกษาที่มีความจ่าเป็นตั้งแต่ระดับมัธยมปลายสายสามัญและสายอาชิพ<br>อาชีวศึกษา และอุดมศึกษา โดยไม่คิดดอกเบี้ยระหว่างศึกษาอยู่ และจะต้องชำระเงินดินหลังจากจบการศึกษาแล้ว 2 ปี<br>โดยกองทุนฯ จะคิดอัตราดอกเบี้ยร้อยละ 1 ต่อปี ระยะเวลาผ่อนชำระศึนทั้งสิ้นไม่เกิน 15 ปี<br>กยศ.: ลักษณะที่ 1 เงินกู้ยืมเพื่อการศึกษา ให้แก่นักเรียนหรือนักศึกษาที่ศึกษาในสาขาวิชาที่เป็นดวามต้องการ<br>หลักฯ |          |
|                                    | :คำแนะนำ:                                                                                                    |          |
|                                    | ระบบ e-Studenttoan มีมาตรการเพื่อป้องกันข้อมูลส่วนบุคคลจึงขอให้ท่านได้ศึกษาและปฏิบัติตามขั้นตอนตามลำดับ<br>• ท่านต้องลงทะเบียนและรับรหัสผ่านในการเข้าสู่ระบบ<br>• ท่านต้องให้ข้อมูลบุคคลที่เป็นความจริงตรงกับข้อมูลที่สำนักงานทะเบียนราษฎร์ ระบบจะตรวจสอบข้อมูลบุคคลของท่าน<br>กับสำนักงานทะเบียนราษฎร์หากไม่ตรงกันท่านจะไม่สามารถอื่นต่ำขอกู้ผ่านระบบได้<br>• ท่านควรเป็นผู้ทำรายการทุกขั้นตอนด้วยตัวเอง และ รักษารหัสผ่านในการเข้าสู่ระบบไว้เป็นความลับเพื่อป้องกันการ<br>แอบอ้างการเข้าสู่ระบบ<br>• ท่านควรใช้โปรแกรม Internet Explorer Version 8, 10 และ 11 เท่านั้น ในการเข้าสู่ระบบ                       |          |
|                                    | <ul> <li>การตั้งคำเพิ่มเติมสำหรับผู้ใช้ Internet Explorer Version 10 และ 11</li> <li>ท่านต้องมี E-mail ที่เป็นของตนเองเพื่อใช้ในขั้นตอนลงทะเบียนของหัสผ่าน และขั้นตอนยื่นความประสงค์ขอภู้ยี⊯เงิน</li> <li>พระเบียนของทัศผ่าน ผู้หีมีหรือหัสผ่านแล้ว</li> <li>ผู้ขอภู้ที่ได้รหัสผ่านแล้ว ให้กคมุ่ม "ผู้มีรหัสผ่านแล้ว" เพื่อทำการ Login เข้าสู้ระบบ</li> </ul>                                                                                                    |          |

2. บันทึกเลขประจำตัวประชาชน และรหัสผ่าน คลิกเข้าสู่ระบบ

| 👫 โปรด Login เข้าสู่ระบบ กย | เศ. และ กรอ. |
|-----------------------------|--------------|
| เลขประจำตัวประชาชน : *      | 13 หลัก      |
| รหัสผ่าน : *                |              |
| เข้าสู่ระบบ Reset รหั       | เสนาน        |

**กยศ. : ลักษณะที่ 1** เงินกู้ยืมเพื่อการศึกษา ให้แก่นักเรียนหรือนักศึกษาที่ขาดแคลนทุนทรัพย์ **กรอ. : ลักษณะที่ 2** เงินกู้ยืมเพื่อการศึกษา ให้แก่นักเรียนหรือนักศึกษาที่ศึกษาในสาขาวิชาที่เป็น ความต้องการหลักฯ

เลือกปีการศึกษาที่ต้องการยื่นกู้ เช่นต้องการยื่นกู้ภาคการศึกษาที่ 1/2562
 ให้เลือกปีการศึกษา 2562 ภาคเรียนที่ 1

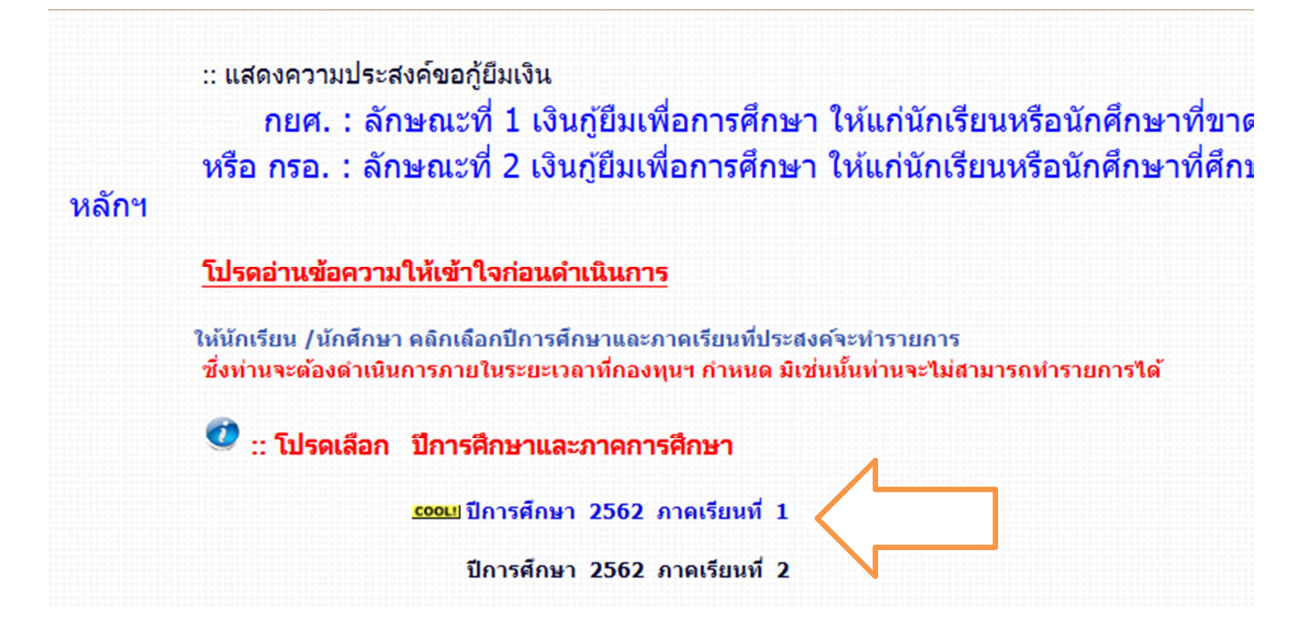

4. ใส่รหัส PIN CODE ที่เคยตั้งไว้ ใช้เมาส์คลิกช่องรหัส PIN CODE ตัวเลขจะ
 ขึ้นมา และให้ใช้เมาส์คลิกตัวเลข ใส่เสร็จแล้ว คลิกยืนยันข้อมูล

|                     | กรุณาระบุรหัส PI              | N Code                 |
|---------------------|-------------------------------|------------------------|
| รหัส<br>PIN<br>Code |                               | ****                   |
| โปรดตรวจ            | สอบความกกต้องของข             | เ้อนอ. ก่อนยืนยันการอง |
| โปรดตรวจ            | สอบความถูกต้องของร<br>ทะเบียน | ม้อมูล ก่อนยืนยันการลง |

5. เลือกด้านล่าง แบบคำขอกู้ยืมเงิน

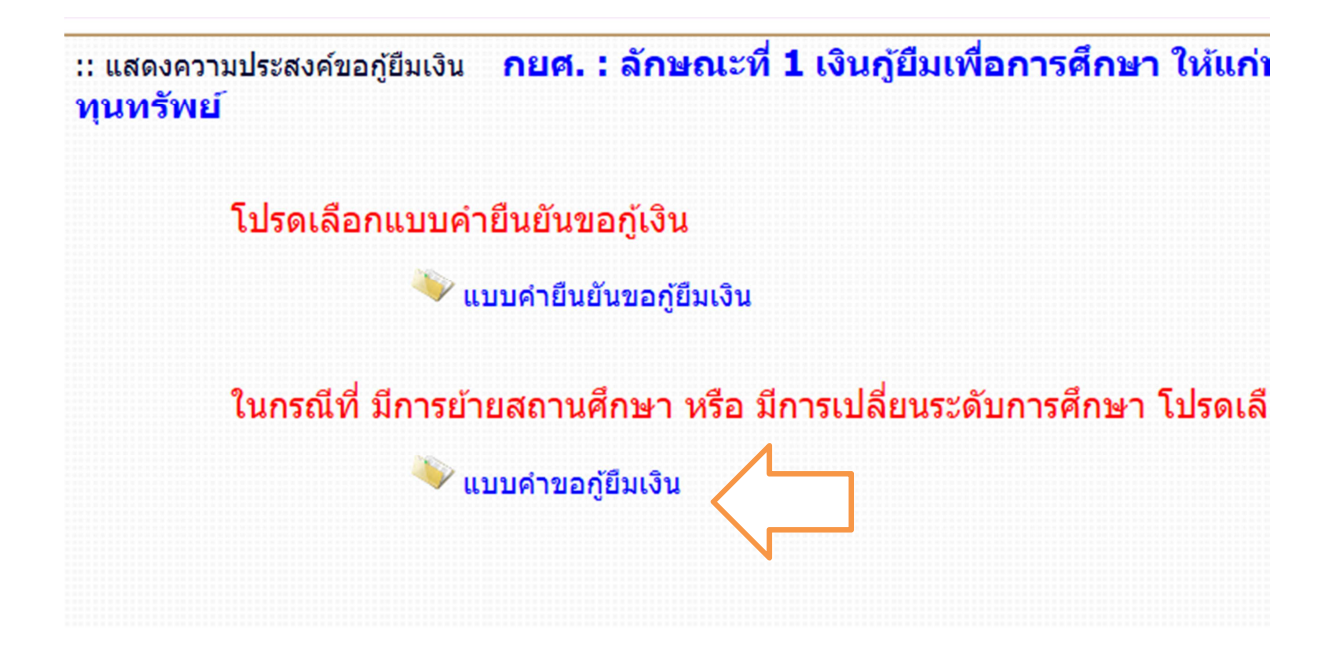

6. ระบบขึ้นให้เลือกประเภทการกู้ยืม ระดับการศึกษา ชั้นปี และชื่อสถานศึกษา

| บันทึกข้อมูล          | ที่ท่านต้องการขอกู้ ปีการศึกษา 2562                                                                                                    |
|-----------------------|----------------------------------------------------------------------------------------------------|
| ประเภทการภู้ยืมเงิน * | ⊖ กยศ. : ลักษณะที่ 1 เงินกู้ยืมเพื่อการศึกษา ให้แก่นักเรียนหรือนักศึกษาที่ขาดแคลนทุนทรัพย์<br>⊖ กรอ. : ลักษณะที่ 2 เงินกู้ยืมเพื่อการศึกษา ให้แก่นักเรียนหรือนักศึกษาที่ศึกษาในสาขาวิชาที่เป็นดวาม<br>ต้องการหลักฯ |
| ระดับการศึกษา *       | กรุณาระบุระดับการศึกษา 🗸                                                                                                    |
| ชั้นปี *              | 01 02 03 04 05 06                                                                                                    |
| ชื่อสถานศึกษา *       |                                                                                                    |
|                       | พิมพ์ชื่อสถานศึกษาที่ต้องการแล้วกดปุ่ม ดันหา                                                                                                    |
| ตกลง                  | ล้างจอภาห<br>กลับสู่หน้าหลัก                                                                                                    |

#### - ประเภทการกู้ยืม

- ด สำหรับนักศึกษาที่สำเร็จการศึกษาระดับมัธยมปลาย / ปวช. เคยกู้ยืม มาเรียนมหาวิทยาลัย เกษมบัณฑิต เลือกเรียนคณะใดให้เลือกประเภทการกู้ยืมตามตารางข้างล่างนี้
- ด สำหรับนักศึกษาที่เคยกู้ในระดับ ปวส.หรือระดับอุดมศึกษาจากมหาวิทยาลัยอื่น เคยกู้ยืมใน ลักษณะที่ 1 ให้เลือกลักษณะที่ 1 ทุกคณะสาขาวิชา
- ด สำหรับนักศึกษาที่เคยกู้ในระดับ ปวส.หรือระดับอุดมศึกษาจากมหาวิทยาลัยอื่น เคยกู้ยืมใน ลักษณะที่ 2 ต้องเข้าศึกษาในคณะที่มีในลักษณะที่ 2 เท่านั้นจึงจะสามารถกู้ยืมได้

# ตารางแยกประเภทการกู้ยืม

| คณะ                      | สาขาวิชาที่กู้ยืมในลักษณะที่ 1                                                                                                    | สาขาวิชาที่กู้ยืมในลักษณะที่ 2                                                               |
|--------------------------|----------------------------------------------------------------------------------------------------|----------------------------------------------------------------------------------------------|
| บริหารธุรกิจ             | <ul> <li>การตลาด</li> <li>Marketing</li> <li>การเงินและการธนาคาร</li> <li>การจัดการ</li> <li>Entrepreneurial Management</li> <li>คอมพิวเตอร์ธุรกิจ</li> <li>การจัดการทรัพยากรมนุษย์</li> <li>นวัตกรรมธุรกิจการค้าสมัยใหม่</li> </ul> | - การบัญชี<br>- การขนส่งระหว่างประเทศ                                                        |
| นิติศาสตร์               | - นิติศาสตร์                                                                                                    |                                                                                              |
| นิเทศศาสตร์              | - สื่อสารการแสดงร่วมสมัย<br>- วิทยุโทรทัศน์และสื่อดิจิทัล<br>- การประชาสัมพันธ์<br>- การโฆษณา                                                                                                    | - สื่อสังคมออนไลน์และสารสนเทศดิจิทัล<br>- การภาพยนตร์และสื่อดิจิทัล                          |
| วิศวกรรมศาสตร์           | - เทคโนโลยีวิศวอุตสาหการ                                                                                                    | - วิศวกรรมศาสตร์หลักสูตร 3 ปี และ 4 ปี<br>ทุกสาขาวิชา<br>- นักบิน<br>- ช่างซ่อมบำรุงอากาศยาน |
| สถาปัตยกรรมศาสตร์        | - การออกแบบนิเทศศิลป์<br>- การออกแบบภายใน                                                                                                    | - สถาปัตยกรรมศาสตร์<br>- นวัตกรรมการออกแบบผลิตภัณฑ์                                          |
| ศิลปศาสตร์               | - การจัดการธุรกิจอสังหาริมทรัพย์<br>- การจัดการโรงแรม<br>- การจัดการท่องเที่ยว<br>- Hotel Management                                                                                                    | - การออกแบบแฟชั่น<br>- ภาษาอังกฤษเพื่อการสื่อสาร                                             |
| สถาบันพัฒนาบุคลากรการบิน | -                                                                                                    | - ธุรกิจการบิน<br>- Aviation Industry Management                                             |
| วิทยาศาสตร์และเทคโนโลยี  | -                                                                                                    | - วิทยาการคอมพิวเตอร์                                                                        |
| จิตวิทยา                 | - จิตวิทยา                                                                                                    | -                                                                                            |
| วิทยาศาสตร์การกีฬา       | - วิทยาศาสตร์การกีฬา<br>- การจัดการกีฬาและนันทนาการ                                                                                                    | -                                                                                            |
| พยาบาลศาสตร์             | -                                                                                                    | - พยาบาลศาสตร์                                                                               |

- ระดับการศึกษา เลือก อนุปริญญา, ปริญญาตรี

| ประเภทการกู้ยืมเงิน * | <ul> <li>กยศ. : ลักษณะที่ 1 เงินกู้ยืมเพื่อการศึก</li> <li>กรอ. : ลักษณะที่ 2 เงินกู้ยืมเพื่อการศึก</li> <li>ด้องการหลักฯ</li> </ul> | กษา ให้แก่นักเรียนหรือนักศึกษาที่ขาดแคลนทุนทรัพย์<br>กษา ให้แก่นักเรียนหรือนักศึกษาที่ศึกษาในสาขาวิชาทีเป็นเ |
|-----------------------|----------------------------------------------------------------------------------------------------|----------------------------------------------------------------------------------------------------|
| ระดับการศึกษา *       | กรุณาระบุระดับการศึกษา<br>ปวท., ปวส.                                                                                                 |                                                                                                    |
| ชั้นปี *              | อนุปริญญา, ปริญญาตรี                                                                                                    |                                                                                                    |
| ชื่อสถานศึกษา *       | N                                                                                                    |                                                                                                    |
|                       | พิมพ์ชื่อสถานศึกษาที่ต้องการแล้วกดปุ่ม<br>หากฐานข้อมูลในระบบไม่แสดงชื่อสถาเ                                                          | ม คันหา<br>เนศึกษาของท่าน โปรดติดต่อสถานศึกษา                                                                |
|                       | หากฐานข้อมูลในระบบไม่แสดงชื่อสถาเ                                                                                                    | นศึกษาของท่าน โปรดดิดต่อสถานศึกษา                                                                            |

 ชั้นปีในกรณีนักศึกษาใหม่สมัครเรียนปีแรก เลือกชั้นปีที่ 1 นักศึกษาเก่าที่เคย เรียนกับมหาวิทยาลัยแล้วขอกู้ยืมเป็นปีแรก ให้นับชั้นปีใส่ปีปัจจุบันที่กำลังศึกษา อยู่

| บระเภทการกุยมเงน ~ | กยศ. : ลักษณะที่ 1 เงินกู้ยืมเพื่อการศึกษา ให้แก่นักเรียนหรือนักศึกษ<br>ดารอ. : ลักษณะที่ 2 เงินกู้ยืมเพื่อการศึกษา ให้แก่นักเรียนหรือนักศึกษ<br>ต้องการหลักฯ |  |
|--------------------|----------------------------------------------------------------------------------------------------|--|
|                    | ต้องการหลักฯ                                                                                                    |  |

 ชื่อสถานศึกษา พิมพ์คำว่า เกษมบัณฑิต คลิกค้นหา เลือก มหาวิทยาลัยเกษม บัณฑิต

| ประเภทการภูมิมเงิน <b>*</b> | О กยศ. : สักษณะที่ 1 เงินกู้ยืมเพื่อการศึกษา ให้แก่นักเรียนหรือนักศึกษาที่ขา<br>О กรอ. : ลักษณะที่ 2 เงินกู้ยืมเพื่อการศึกษา ให้แก่นักเรียนหรือนักศึกษาที่ศึก<br>ต้องการหลักฯ | 91<br>91 |
|-----------------------------|----------------------------------------------------------------------------------------------------|----------|
| ระดับการศึกษา *             | กรุณาระบุระดับการศึกษา 💙                                                                                                    |          |
| ชั้นปี *                    | 01 02 03 04 05 06                                                                                                    |          |
| ชื่อสถานศึกษา *             |                                                                                                    |          |
| ชื่อสถานศึกษา *             | พิมพ์ชื่อสถานศึกษาที่ต้องการแล้วกดปุ่ม ค้นหา                                                                                                    |          |

| 🥖 https: | 🖇 https://eservices.studentloan.or.th/SLFSTUDENT/jsp/help/Help_Univ.jsp - Internet Explorer |                                    |               |          |  |
|----------|---------------------------------------------------------------------------------------------|------------------------------------|---------------|----------|--|
| 🔷 https  | ://eservices. <b>studentloan.or.th</b>                                                      | /SLFSTUDENT/jsp/help/Help_Univ.jsp |               | <b>A</b> |  |
| ลำดับ    | รหัสสถานดีกษา                                                                               | ซื่อสถานดีกษา                      | จังหวัด       | <u> </u> |  |
| 1        | 001728                                                                                      | มหาวิทยาลัยเกษมบัณฑิต              | กรุงเทพมหานคร |          |  |
|          |                                                                                             |                                    |               |          |  |

ชื่อปริญญา และหลักสูตรสาขาวิชา คลิกเลือกชื่อปริญญาโดยดูจากรหัส
 นักศึกษาตัวที่ 3 - 7 ดังนี้

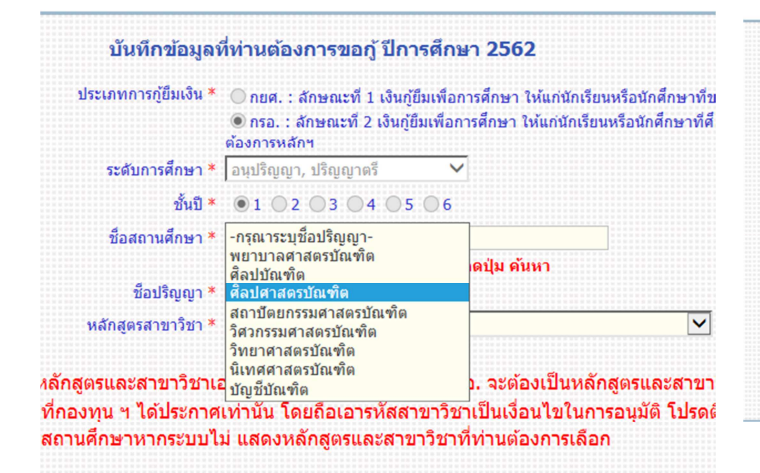

ล้างจอภาพ กลับสู่หน้าหลัก

ตกลง

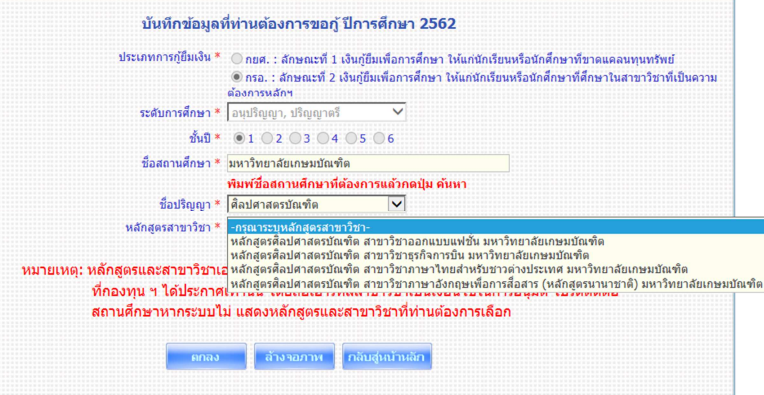

| รหัสนักศึกษา       | เลือกชื่อปริญญา        | หลักสูตรสาขาวิชา                                                       |
|--------------------|------------------------|------------------------------------------------------------------------|
| ตัวที่ 3-7 เป็นเลข |                        |                                                                        |
| 01014              | บัญชีบัณฑิต            | หลักสูตรบัญชีบัณฑิต สาขาวิชาการบัญชี                                   |
| 01074              | บริหารธุรกิจบัณฑิต     | หลักสูตรบริหารธุรกิจบัณฑิต สาขาวิชาการขนส่งระหว่างประเทศ               |
| 65014              | บริหารธุรกิจบัณฑิต     | หลักสูตรบริหารธุรกิจบัณฑิต สาขาวิชาการจัดการอุตสาหกรรมการบิน (หลักสูตร |
|                    |                        | นานาชาติ)                                                              |
| 03054              | นิเทศศาสตรบัณฑิต       | หลักสูตรนิเทศศาสตรบัณฑิต สาขาวิชาการภาพยนตร์และสื่อดิจิทัล             |
| 03074              | นิเทศศาสตรบัณฑิต       | หลักสูตรนิเทศศาสตรบัณฑิต สาขาวิชาสื่อสังคมออนไลน์และสารสนเทศดิจิทัล    |
| 04014 / 04016      | วิศวกรรมศาสตรบัณฑิต    | หลักสูตรวิศวกรรมศาสตรบัณฑิต สาขาวิชาวิศวกรรมอุตสาหการ                  |
| 04024 / 04026      | วิศวกรรมศาสตรบัณฑิต    |                                                                        |
| 04034 / 04036      | วิศวกรรมศาสตรบัณฑิต    | หลักสูตรวิศวกรรมศาสตรบัณฑิต สาขาวิชาวิศวกรรมเครื่องกล                  |
| 04104 / 04091      |                        |                                                                        |
| 04044 / 04046      | วิศวกรรมศาสตรบัณฑิต    | หลักสูตรวิศวกรรมศาสตรบัณฑิต สาขาวิชาวิศวกรรมไฟฟ้า                      |
| 04054 / 04056      | วิศวกรรมศาสตรบัณฑิต    | หลักสูตรวิศวกรรมศาสตรบัณฑิต สาขาวิชาวิศวกรรมโยธา                       |
| 04064 / 04066      | วิศวกรรมศาสตรบัณฑิต    | หลักสูตรวิศวกรรมศาสตรบัณฑิต สาขาวิชาวิศวกรรมคอมพิวเตอร์                |
| 04072              | วิศวกรรมศาสตรบัณฑิต    | หลักสูตรอุตสาหกรรมศาสตรบัณฑิต สาขาวิชาเทคโนโลยีวิศวกรรมอุตสาหการ       |
|                    |                        | (หลักสูตรต่อเนื่อง)                                                    |
| 05014              | สถาปัตยกรรมศาสตรบัณฑิต | หลักสูตรสถาปัตยกรรมศาสตรบัณฑิต สาขาวิชาสถาปัตยกรรมศาสตร์               |
| 05054              | ศิลปบัณฑิต             | หลักสูตรศิลปบัณฑิต สาขาวิชาการออกแบบผลิตภัณฑ์                          |
| 06044              | ศิลปศาสตรบัณฑิต        | หลักสูตรศิลปศาสตรบัณฑิต สาขาวิชาออกแบบแฟชั่น                           |
| 56014              | ศิลปศาสตรบัณฑิต        | หลักสูตรศิลปศาสตรบัณฑิต สาขาวิชาภาษาอังกฤษเพื่อการสื่อสาร (หลักสูตร    |
|                    |                        | นานาชาติ)                                                              |
| 61014              | ศิลปศาสตรบัณฑิต        | หลักสูตรศิลปศาสตรบัณฑิต สาขาวิชาธุรกิจการบิน                           |
| 07024              | วิทยาศาสตรบัณฑิต       | หลักสูตรวิทยาศาสตรบัณฑิต สาขาวิชาวิทยาการคอมพิวเตอร์                   |
| 10014              | พยาบาลศาสตรบัณฑิต      | หลักสูตรพยาบาลศาสตรบัณฑิต                                              |

 บันทึกข้อมูลเรียบร้อยแล้วคลิกตกลง ระบบไปหน้าให้กรอกคำยืนยันการขอ กู้ยืมเงินปรากฏขึ้นมา กรอกข้อมูลที่เป็นปัจจุบันที่สุด

#### ข้อ 1 ข้อมูลสถานศึกษา

| กรอ. : ด้             | ักษณะที 2 เงินกู้ยืมเพื่อการศึกษา ให้แก<br>โปรดอ่าหข้อความโ | <mark>่านักเรียนหรือนักศึกษ</mark><br>หลักสูตร อุดมศึกษา<br>ดยละเอียดและกรอกข้อมเ | หาที่ศึกษาในสาขาวิชาทีเป็นความต้องการหลักฯ<br>ออามความเป็นจริง      |
|-----------------------|-------------------------------------------------------------|-----------------------------------------------------------------------------------|---------------------------------------------------------------------|
| l. ข้อมูลสถานศึกษา    |                                                             | •                                                                                 |                                                                     |
| ชื่อสถานศึกษา         | มหาวิทยาลัยเกษมบัณฑิต                                       | ปีการศึกษา 2562                                                                   | ภาคการศึกษา 1                                                       |
| ระดับ                 | * 🔘 ວນຸປຈີເບເບຼາ 💿 ປຈີເບເບຼາດຈັ                             | คณะ*                                                                              | I to a name                                                         |
| เวลาการศึกษาตามหลั    | กสูตร* 🔿 1 🔿 2 🔿 3 🔿 4 🔿 5 🔿 6                              |                                                                                   |                                                                     |
| การเรียนการสอน        | * 🔿 โครงการปกติ 🔿 โครงการพิเศษ                              | 🗌 กร                                                                              | รณีไม่พบคณะที่ต้องการ และกรุณาติดต่อสถานศึกษาเพื่อเพิ่มเติมคณะของทำ |
| ชั้นปีที่ท่านจะขอกู้  | * 01 02 03 04 05 06                                         |                                                                                   |                                                                     |
| ประวัติการกู้ยืมระดับ | อุดมศึกษา 1 ปี <mark>ดุข่อมูล</mark>                        |                                                                                   |                                                                     |

### ข้อมูลที่ระบบขึ้นให้ คือ

- ชื่อสถานศึกษา มหาวิทยาลัยเกษมบัณฑิต
- ระดับ ปริญญาตรี
- ปีการศึกษา ปัจจุบันที่เลือกในข้อ 3

### ข้อมูลที่ต้องบันทึกเพิ่ม คือ

เวลาการศึกษาตามหลักสูตร ดูจากตัวเลขรหัสนักศึกษาตัวที่ 7 เลือกดังนี้

| รหัสนักศึกษาตัวที่ 7 เป็นเลข | ใส่ในระบบ ช่องหลักสูตร เลือก |
|------------------------------|------------------------------|
| 2                            | 4                            |
| 4                            | 4                            |
| 6                            | 3                            |

- การเรียนการสอน เลือกโครงการปกติ
- ชั้นปีที่ท่านจะขอกู้ ดูจากรหัสนักศึกษา 2 ตัวหน้า นับจนถึงปีปัจจุบันที่ขอกู้ยืม
   ตัวอย่างคือ 610101422334 จะขอกู้ปี 2562 ให้นับ 61,62 เป็นเลือกชั้นปีที่
   2 เป็นต้น

 คณะ คลิกเลือกคณะ จะมีคณะมาให้เลือก ดูจากรหัสนักศึกษาตัวที่ 3 – 4 ดังนี้

| รหัสนักศึกษาตัวที่ 3-4 เป็นเลข | เลือกคณะ                   |
|--------------------------------|----------------------------|
| 01 และ 51                      | คณะบริหารธุรกิจ            |
| 02                             | คณะนิติศาสตร์              |
| 03                             | คณะนิเทศศาสตร์             |
| 04                             | คณะวิศวกรรมศาสตร์          |
| 05                             | คณะสถาปัตยกรรมศาสตร์       |
| 06 และ 56                      | คณะศิลปศาสตร์              |
| 07                             | คณะวิทยาศาสตร์และเทคโนโลยี |
| 08                             | คณะจิตวิทยา                |
| 09                             | คณะวิทยาศาสตร์การกีฬา      |
| 10                             | คณะพยาบาลศาสตร์            |
| 61 และ 65                      | สถาบันพัฒนาบุคลากรการบิน   |

#### ข้อ 2 ข้อมูลบุคคล

| (2.1) เลขประจำตัวประชาชน              | :   | 1-1002-0295      | -99-4            |                       |
|---------------------------------------|-----|------------------|------------------|-----------------------|
| (2.2) ชื่อ                            |     | ออมทรัพย์        |                  |                       |
| (2.3) สกุล                            |     | ณ เกษม           |                  |                       |
| (2.4) วันเดือนปีเกิด                  | ÷   | 22/10/2542       |                  |                       |
| (2.5) รหัสนักศึกษา                    | : * | (                |                  |                       |
| (2.6) ที่อยู่ตามทะเบียนบ้าน           | :   | เลขที่ 1761 พัฒน | าการ แขวงส่วนหลว | ง เขตสวนหลวง กรุงเทพฯ |
| (2.7) เบอร์โทรศัพท์ที่สามารถติดต่อได้ | : * | (                |                  |                       |
| (2.8) เบอร์โทรศัพท์มือถือ             | 1   |                  |                  |                       |
| (2.0) E mail Address                  | • > |                  |                  |                       |

# ข้อมูลที่ระบบขึ้นให้ คือ

- เลขประจำตัวประชาชน
- ชื่อ สกุล หากมีการเปลี่ยนแปลงโทรติดต่อ กยศ. 02-0164888 เพื่อแก้ไข ก่อนจึงดำเนินการยื่นต่อไปได้
- วันเดือนปีเกิด
- ที่อยู่ตามทะเบียนบ้าน หากมีการเปลี่ยนแปลงโทรติดต่อ กยศ. 02-0164888
   เพื่อแก้ไขก่อนจึงดำเนินการยื่นต่อไปได้

ข้อมูลที่ต้องบันทึกเพิ่ม คือ

- รหัสนักศึกษา ใส่ รหัสนักศึกษาปัจจุบัน ของเกษมบัณฑิต ไม่ใส่ขีด
- เบอร์โทรศัพท์ที่สามารถติดต่อได้ ใส่ เบอร์โทรศัพท์ที่ติดต่อได้ ไม่ใส่ขีด
- เบอร์โทรศัพท์มือถือ ใส่เบอร์โทรศัพท์ที่ติดต่อได้ไม่ใส่ขีด พอคลิกไปช่องอื่นขีด จะขึ้นมาเองไม่ต้องแก้ไขใด ๆ
- E-mail Address ใส่ E-mail ที่นักศึกษาใช้ปัจจุบัน แนะนำใช้ของ gmail

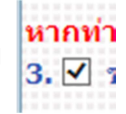

**ข้อ 3 สำหรับนักศึกษาที่ประสงค์กู้ยืมค่าครองชีพ** ให้ทำเครื่องหมาย ด้านหลังหมายเลข 3 และกรอกข้อมูลเกี่ยวกับรายได้ครอบครัว ไม่มีข้อมูลพื้นฐาน มาให้นักศึกษากรอกข้อมูลเองทั้งหมดการ<u>กรอกข้อมูลให้ตรง</u>กับเอกสารหนังสือ รับรองรายได้ หรือสลิปเงินเดือน ที่นำยื่นกับกองทุน

| (3.1) ข้อมูลบิดา/ผู้ปกครอง                             |   |                    |         |                         |
|--------------------------------------------------------|---|--------------------|---------|-------------------------|
| ชื่อ-นามสกุล :                                         |   | เลขประจำด้วประชาชน | :       |                         |
| อาชีพ :-                                               | ~ | รายได้ (ต่อปี)     | 1       | บาท                     |
| (3.2) ข้อมูลมารดา/ผู้ปกครอง                            |   |                    |         |                         |
| ชื่อ-นามสกุล :                                         |   | เลขประจำด้วประชาชน | 1       |                         |
| อาชีพ :-                                               | ~ | รายได้ (ต่อปี)     | :       | บาท                     |
| (3.3) รายได้ของผู้ขอรับทุนและคู่สมรส (ถ้ามี) (ต่อปี)   | : |                    | บาท     |                         |
| (3.4) รวมรายได้ครอบครัวต่อปี                           | ; |                    | บาท     |                         |
| (3.5) จำนวนพี่น้องที่กำลังศึกษาอยู่ (ไม่รวมตัวท่านเอง) | : | *                  | ในกรณีท | ที่ไม่มีพี่น้องให้ระบุเ |
| (3.6) เบอร์โทรศัพท์บ้านของ บิดา/มารดา/ผู้ปกครอง        | ; | *                  |         |                         |
| (3.7) เบอร์โทรศัพท์มือถือของ บิดา/มารดา/ผ้ปกครอง       |   | *                  |         |                         |

**ข้อ 4 ความประสงค์ขอกู้ยืม** ข้อมูลที่ระบบขึ้นให้คือ

เครื่องหมาย 🗹 ช่องค่าเล่าเรียน และ เครื่องหมาย 🗹 ช่องค่าเกี่ยวเนื่อง

สำหรับนักศึกษาที่ประสงค์กู้ค่าครองชีพ เมื่อทำเครื่องหมาย ☑ ในข้อ 3 แล้ว ใน ช่อง ค่าครองชีพเครื่องหมายจะขึ้นเองไม่สามารถคลิกใด ๆ ในข้อนี้ได้

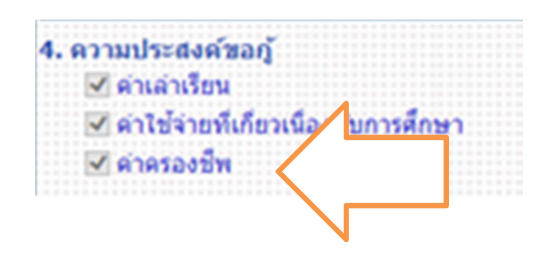

สำหรับนักศึกษาที่ไม่ประสงค์กู้ค่าครองชีพ ไม่ควรใส่ข้อมูลใด ๆ ในข้อ 3 ในช่อง ค่าครองชีพจะไม่มีเครื่องหมายขึ้นมา

| 4. ความประสงค์ขอกู้      |              |
|--------------------------|--------------|
| 🗹 ด่าเล่าเรียน           |              |
| 🗹 ค่าใช้จ่ายที่เกี่ยว/ อ | งกับการศึกษา |
| 🗌 ค่าครองชีพ             |              |
| \r                       |              |

### ข้อ 5 เงื่อนไขการโอนเงินผ่านบัญชีธนาคาร

- เลือกธนาคารที่เปิดบัญชีใช้ในการกู้ยืม มี 2 ธนาคาร คือ ธนาคารกรุงไทย จำกัด (มหาชน) และธนาคารอิสลามแห่งประเทศไทย
- เลือกรูปแบบการทำสัญญา มี 2 แบบ สัญญาแบบทั่วไป และสัญญาตามหลัก ศาสนาอิสลาม

**ข้อ 6 รับเงื่อนไขทำสัญญาตามหลักศาสนาอิสลาม** คลิกในกรณีที่เลือกการทำ สัญญาตามหลักศาสนาอิสลาม

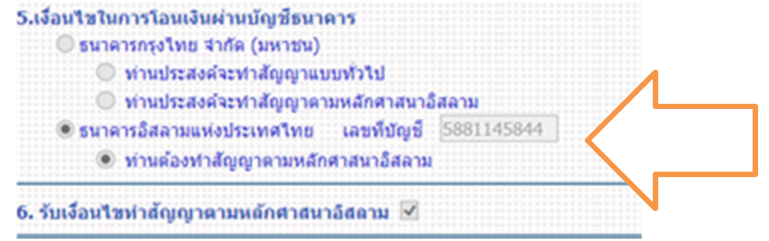

## **ข้อ 7 ยืนยันข้อมูล** เมื่อกรอกข้อมูลครบถ้วนแล้ว คลิกยอมรับ และบันทึกแบบ

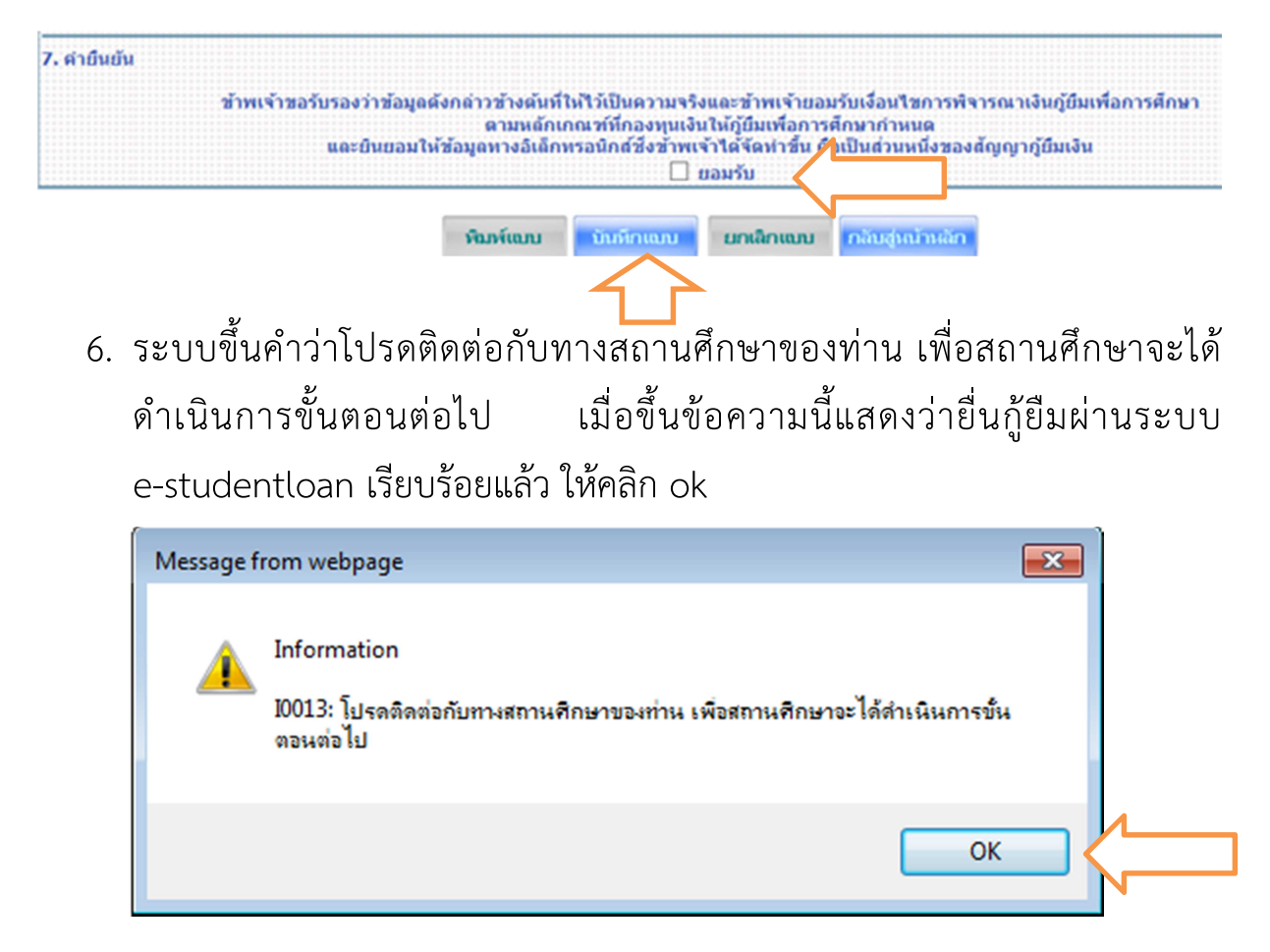

7. เมื่อคลิก ok ระบบขึ้นคำว่า พิมพ์แบบ ให้คลิก พิมพ์แบบ

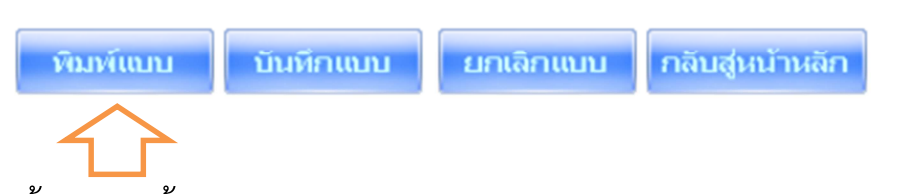

8. ระบบขึ้นวิธีการตั้งค่าในการพิมพ์แบบคำยืนยันขอกู้ยืม คลิก ok

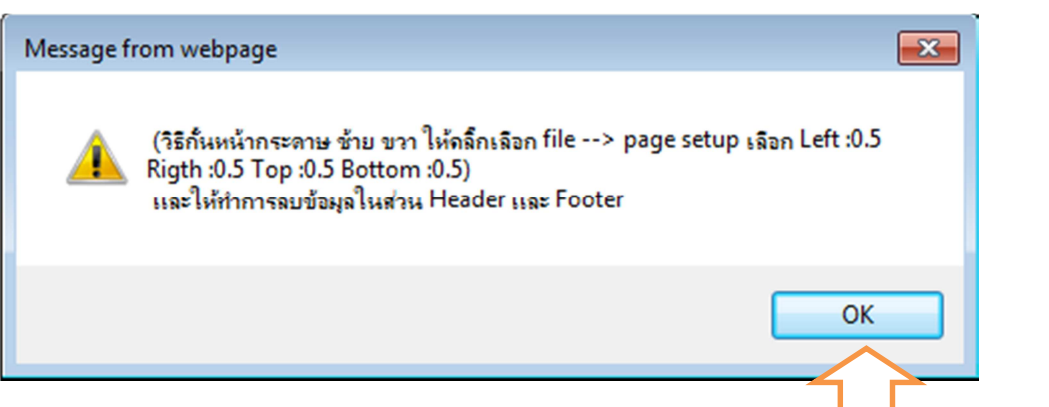

9. หน้าจอขึ้นแบบคำยืนยันมาเต็มรูปแบบ คลิกรูปเฟือง ไปที่ Print เลือก Print preview....

| Print Ctrl+P            | Print                       |
|-------------------------|-----------------------------|
| Print preview           | File                        |
| Page setup              | Zoom (110%)                 |
| 14                      | Safety                      |
| 4 9569                  | Add site to Start menu      |
| เศกษา 2562 ภาคการศกษา 1 | View downloads Ctrl+J       |
| K 4 5                   | Manage add-ons              |
| งกลูดร 4 บ              | F12 Developer Tools         |
| จะขอกู่ บนบท 2          | Go to pinned sites          |
|                         | Compatibility View settings |
|                         | Report website problems     |
|                         | Internet options            |
|                         | About Internet Explorer     |

10. ตั้งค่าหน้ากระดาษ ใส่กั้นหน้าหลัง บนล่าง เป็น 0 และหัวเว็บ ท้ายเว็บ ใส่ไม่ กำหนด Empty คลิก ok

| 1 Page View V Shrink To Fit V                                          |                                                                                                    |
|------------------------------------------------------------------------|----------------------------------------------------------------------------------------------------|
|                                                                        |                                                                                                    |
| Margins (millimeters)<br>Left: 0<br>Right: 0<br>Top: 0<br>Bottom: 4.23 | การขอภู้ยึมเง้า<br>าษา ให้แก่บั<br>เความโดยอะเม<br>-1007-02942-1<br>ยรัตน์ เทียน<br>2/10/2542<br>10403401910<br>อมร์ 663/16 ช<br>955026001                                                                                                    |
| -Empty-     OK Cancel                                                  | 9-5502-6001<br>85196156EE@<br>นื่องจากรายได                                                                                                    |
|                                                                        | 1 Page View     Argins (millimeters)   Left:   0   Right:   0   Bottom:   4.23     Footer:   •   •   •   •   •   •   •   •   •   •   •   •   •   •   •   •   •   •   •   •   •   •   •   •   •   •   •   •   •   •   •   •   •   •   •   •   •   •   •   •   •   •   •   •   •   •   •   •   •   •   •   •   •   •   •   •   •   •   •   •   •   •   •   •   •   •   •   •   •   •   •   •   •   •   •   •   •   •   •   •   • |

11. ตั้งค่าแล้ว ต้องการพิมพ์ หรือ save เป็น pdf หรือ jpg ไว้ ไปที่รูปเครื่องพิมพ์

| - |       | 7           |             |                   |                               |                                               |      |
|---|-------|-------------|-------------|-------------------|-------------------------------|-----------------------------------------------|------|
|   | e Pri | int Preview |             |                   |                               |                                               |      |
|   |       |             | 1 Page View | ✓ Shrinl          | k To Fit 🗸                    |                                               |      |
|   |       |             | + +         |                   |                               |                                               |      |
|   |       |             | ÷ -         |                   | ส่วยืนยันอา                   | รขอกัขึ้มเงิน กองทนเงินให้กัขึ้มเพื่อการสักษา |      |
|   |       |             |             | กรอ. : ลักษณ:     | ะที่ 2 เงินกู้ยืมเพื่อการศึกษ | า ให้แก่นักเรียนหรือนักศึกษาที่ศึกษาในสาข     | าวิ: |
|   |       |             |             |                   |                               | หลักๆ                                         |      |
|   |       |             |             |                   | S. Incoloury                  | หลักสูตร อุดมศึกษา                            |      |
|   |       |             | 1           | . ข้อมูลสถานศึกษา | า                             | ามเดยละเอยดและกรอกขอมูลตามดรามเป็นจรง         |      |
|   |       |             |             | ข้อสถานศึกษา      | มหาวิทยาลัยเคษมบัณฑิต         | ปีการศึกษา                                    | 25   |
|   |       |             |             | คณะ               | คณะวิศวกรรมศาสตร์             |                                               |      |
|   |       |             |             | ระดับ             | ปริญญาตรี                     | เวลาการศึกษาตามหลักสูตร                       | 4    |
|   |       |             |             | อาตรีการกรรวบ     | รือองการปกกิ                  | ส้าเป็นขึ้นว่ามวรมระดั                        | 100  |

12.กรณีต้องการพิมพ์ออกมาเลือกเครื่องพิมพ์ที่ต่อกับเครื่องคอมพิวเตอร์เครื่องนั้น กรณีต้องการ save เป็น pdf หรือ jpg ให้เลือกเครื่อง PDF ...

ทั้ง 2 กรณีเลือกแล้วกด Print

| 🖶 Print                                                                        |                           |
|--------------------------------------------------------------------------------|---------------------------|
| General Options                                                                |                           |
| Select Printer                                                                 | Microsoft XPS Doc         |
| HP LaserJet Pro MFP M225-M226 PCL 6                                            | 5 on ying PDFCreator      |
| •                                                                              | •                         |
| Status: Ready<br>Location:                                                     | Print to file Preferences |
| Comment: PDFCreator Printer                                                    | Find Printer              |
| Page Range                                                                     |                           |
| © All                                                                          | Number of copies: 1       |
| Selection Current Page                                                         |                           |
| Pages:     1                                                                   | Collate                   |
| Enter either a single page number or a single<br>page range. For example, 5-12 |                           |
|                                                                                |                           |
| Prir                                                                           | nt Cancel Apply           |
| 1                                                                              |                           |

 พิมพ์ออกมาจำนวน 1 แผ่น ตรวจสอบความถูกต้องของข้อมูลให้เรียบร้อย แล้ว ลงชื่อด้วยปากกาสีน้ำเงิน ไม่มีคำนำหน้านาม นำส่งในวันเซ็นแบบยืนยันของ ภาคการศึกษานั้น ๆ

| กรอ. : ลักษณะ              | ะที่ 2 เงินภู้ยืมเพื่อการ              | ศึกษา ให้แก่นักเรีย<br>หล่                        | มนหรือนักศึกษาที่ศึกษา<br>โกร                         | เในสาขาวิชาที่เป็นความต้องการ                                                                                   |
|----------------------------|----------------------------------------|---------------------------------------------------|-------------------------------------------------------|----------------------------------------------------------------------------------------------------|
|                            | false day                              | หลักสุดา                                          | ຊຸດມສັກສາ                                             | al.                                                                                                    |
| L ข้อมูลสถานกึกษ           | 1                                      | Sex 2 In this actions                             | active reading and a second                           |                                                                                                    |
| Casterulaur                | มหาใหลาสองการเปลาใด                    |                                                   | 24                                                    | ายโลลา 2962 สายการโลลา 1                                                                                        |
| 201                        | hastmanned and                         |                                                   |                                                       |                                                                                                    |
| สมคับ                      | เลือดกล                                |                                                   | เวลาการศึกษาอาษา                                      | ndingos 4 D                                                                                                    |
| การสี่งนการสอบ             | โครงการปกล้                            |                                                   | ซึ่งมีสี่งก                                           | wared dubit 2                                                                                                   |
| ประวัติการภู้มีแร          | รดับ อุลมศึกษา 1 ครื่อ                 |                                                   |                                                       |                                                                                                    |
| . ข้อมูลบุคคล              |                                        |                                                   |                                                       |                                                                                                    |
| (2.1) ເສຍນ່າຍຈຳສຳນັ        | עפרפוא                                 |                                                   |                                                       |                                                                                                    |
| (2.2) ຮ້ອ - ສາງລ           | 1                                      |                                                   |                                                       |                                                                                                    |
| (2.3) 1viAavDiAe           |                                        | 22/10/2542                                        |                                                       |                                                                                                    |
| (2.4) ระโสริกศึกษา         |                                        |                                                   |                                                       |                                                                                                    |
| (2.5) ห้อยู่อามหอเมื       | evolus -                               | 1 (8 5 N ( 10 10 10 10 10 10 10 10 10 10 10 10 10 | 272 1016 100                                          | สารเหล่าง รังหรืด ครุงเทพมหารพร 10250                                                                           |
| (2.6) ເມລະໂກຣສັນທ່າ        | ที่สามารถยัดอ่อได้                     | _                                                 |                                                       |                                                                                                    |
| (2.7) ເມລະໂທຣກັນເຮັ        | 2000                                   |                                                   | _                                                     |                                                                                                    |
| (2-6) E-mail Addres        | 15                                     |                                                   |                                                       |                                                                                                    |
| 1. 🗵 ข้าหเจ้ามีควา         | แประสงค์ขอรับค่าครองชีง                | ง เนื่องจากรายได้ครอง                             | เคร็าไม่เกิน 200,000 ย่อป้                            |                                                                                                    |
| (3.1) ช่อมูลนิดา/ญัง       | inness                                 |                                                   |                                                       |                                                                                                    |
| ชื่อ-มามสกุล               |                                        |                                                   | เสราว์สราสังประชาชาน                                  | 1                                                                                                    |
| andre                      | - Curina                               |                                                   | state (dab)                                           | 1 80.000.00 your                                                                                                |
| (3.2) <i>ช่อมอมวร</i> คว/  | SUMMER .                               |                                                   |                                                       |                                                                                                    |
| 42-V24802                  | _                                      | •                                                 | เละประจำสำเน็จรายน                                    |                                                                                                    |
| and a                      | 61010                                  | _                                                 | mate (cat)                                            | 100.000.00                                                                                                    |
| (3.3) malanasia            | (int) and an end of the                |                                                   | 10.00                                                 | 1000                                                                                                    |
| (3.4) monthing             | unbein)                                |                                                   | 180,000,00                                            | 100                                                                                                    |
| (3.6) in a la anti-        | lant maa<br>Antoiteen Noimeiteen       |                                                   | . 1                                                   | Transfer Striften and Stringer O                                                                                |
| (3.6) confinetion          | Second and Consecutives                | anav)                                             | 0851462924                                            | Contrast Contrast of Contrast of                                                                                |
| (2.7) and unit             | a rapas an ca na cigaron               |                                                   | 0938313119                                            |                                                                                                    |
| (3.7) Шантинични           | ************************************** | 11.0-2                                            | : 0730213117                                          |                                                                                                    |
| . ATTACTERIA               | 6                                      |                                                   |                                                       |                                                                                                    |
| 10 Antanias                | Mandautomatica                         |                                                   |                                                       |                                                                                                    |
| C AND AND                  | HUNDYLWONTUN TOAN BY                   |                                                   |                                                       |                                                                                                    |
| IC MINISPIS                | •                                      |                                                   |                                                       |                                                                                                    |
| 5.เงื่อนใชโนการโอเ         | แล้งเล่าหมัญชีธนาคาร                   |                                                   |                                                       |                                                                                                    |
| 🖲 ธรรกกระชังสมา            | นแห่งประเทศไทย เลยทั่ง                 | 5881145844                                        |                                                       |                                                                                                    |
| <ul> <li>Minuéa</li> </ul> | งงารสมุญายามารถึงสาสมาธิ               | atana                                             |                                                       |                                                                                                    |
| . รับเงือนใหล่าสัญ         | ญาตามหลักสาสนาอิสลาม                   | 8                                                 |                                                       |                                                                                                    |
| /. สาอีนอัน                |                                        |                                                   |                                                       |                                                                                                    |
| A                          | and the state of the state of the      |                                                   |                                                       | the second second second second second second second second second second second second second second second se |
| @19141931                  | 012731923228416362139510<br>10120      | มนพ เพราะเป็นความจริง<br>เล็กเกณฑ์ที่กองหาะเว็บ   | และขาพเขาของกับเงอนไขต<br>ให้คู่อื่อเพื่อการสึกหาสำหร | 1 11H 4 11GA 16950 (1897)<br>A                                                                                  |
|                            | และยิ่นขอมให้ข้อมูลหางอื่              | เล็กหรอจักส์ซึ่งข้าหาร่                           | การครั้งหว่างชิ้น คือเป็นส่วนหนึ่                     | งของสังรุงราญ่ขึ้นหงิน                                                                                          |
|                            |                                        | <b>S</b> •                                        | เลเพริน                                               |                                                                                                    |
|                            |                                        |                                                   | 4.10                                                  |                                                                                                    |
|                            |                                        |                                                   | elasten.                                              |                                                                                                    |
|                            |                                        |                                                   | 1                                                     |                                                                                                    |
|                            |                                        |                                                   | · · · · · · · · · · · · · · · · · · ·                 |                                                                                                    |
|                            |                                        |                                                   | 6-d                                                   | M / manager / 2003                                                                                              |

14. เมื่อดำเนินการเรียบร้อยให้ออกจากระบบทุกครั้ง โดยคลิกกลับสู่หน้าหลัก คลิกออกจากระบบ

| สถานะผู้กู้          |   |
|----------------------|---|
| ข้อมุลผู้กู้ยืม      |   |
| ตรวจสอบการโอนเงิน    |   |
| เปลี่ยนอิเมล์แอดเดรส |   |
| เปลี่ยนเบอร์โทรศัพท์ |   |
| ปลี่ยนรหัส PIN Code  |   |
| เปลี่ยนรหัสผ่าน      | ] |
| ออกจากระบบ           | 1 |